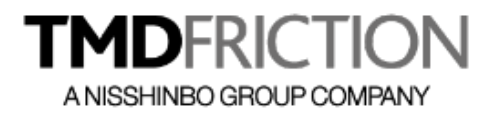

# Contenido

| INTRODUCCIÓN                         | 2  |
|--------------------------------------|----|
| CREACIÓN DE CUENTA DE USUARIO        | 3  |
| INGRESO AL PORTAL DE PROVEEDORES     | 10 |
| ACTUALIZAR INFORMACIÓN DEL PROVEEDOR | 12 |
| CARGA DE FACTURAS                    | 13 |
| Proveedores de Indirectos            | 13 |
| Otros Proveedores                    | 16 |
| COMPLEMENTOS DE PAGO                 | 18 |
| CONSULTA DE FACTURAS                 | 19 |
| PENDIENTES DE PAGO                   | 20 |
| Estado de Cuenta                     | 21 |
|                                      |    |

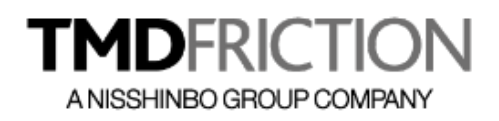

## INTRODUCCIÓN

El portal de proveedores de TMD Friction, permite agilizar el proceso de recepción de facturas para su validación y programación de pago, sirviendo como canal de comunicación principal entre el proveedor y las áreas relacionadas de TMD Friction.

Con la ayuda del portal, los proveedores podrán hacer llegar las facturas y documentación adicional al usuario y a las áreas de compras y cuentas por pagar para que se valide y programe el pago.

Para el caso de Proveedores Nacionales, se requiere anexar la factura en formato XML, el cual se analiza de forma automática para aplicar las siguientes validaciones:

- 4 Que el RFC del emisor y receptor correspondan con los titulares del proceso para evitar información incorrecta
- 👃 La Estructura del XML debe ser de acuerdo a las reglas publicadas por el SAT vigentes
- 4 Verificación del Estatus contra la base de datos del SAT, de tal forma que no se aceptan facturas canceladas
- 4 Se evita la duplicidad de facturas utilizando el Folio Fiscal (UUID) como elemento único por cada Factura

Adicional a la carga de facturas, el portal también da seguimiento a la carga de los comprobantes con Complemento de Pago (también llamados Recibos de Pago) para asegurar que se tienen todos los elementos requeridos por la miscelánea fiscal vigente.

Los principales procesos que maneja el Portal son los siguientes:

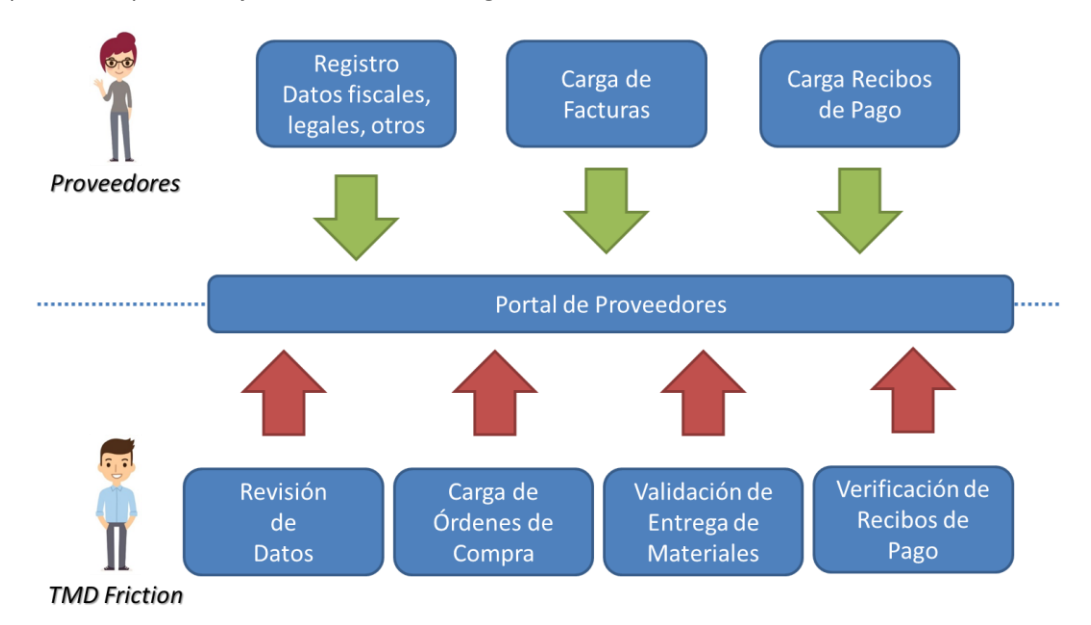

Como se muestra en la ilustración, existen procesos exclusivos para el Proveedor y otros que competen solo al personal autorizado de TMD Friction.

El presente manual se enfoca solo a los procesos del Proveedor, para que tenga claro el uso de los módulos que requiere de acuerdo a sus privilegios.

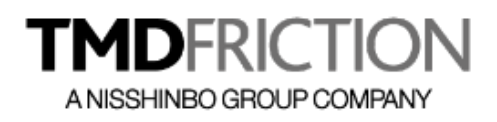

# CREACIÓN DE CUENTA DE USUARIO

Los proveedores que requiera utilizar el servicio del portal de proveedores, deberán crear su propia cuenta de usuario en donde se solicitarán los datos necesarios para crear su perfil y con esto, comenzar a utilizar el portal para ingresar las facturas a revisión y pago.

Para iniciar el proceso es necesario ingresar al portal a través de la siguiente URL <u>https://tmdfriction.portalproveedores.com.mx</u>

| Portal de Proveedores | Log in × +                                                                                                    | - 🗆 X        |
|-----------------------|----------------------------------------------------------------------------------------------------|--------------|
| ← → ♂ ଢ               | (i) 🔒 https://tmdfriction.portalproveedores.com.mx 🚥                                                                         | ♥☆ ⊻ II\ ① ≡ |
|                       |                                                                                                    |              |
|                       | ANISSHINBO GROUP COMPANY                                                                                                    | 69 7         |
|                       | RFC                                                                                                    |              |
|                       | Email                                                                                                    | Ellin        |
|                       | Password                                                                                                    |              |
|                       | Utilaste tu password<br>(No tienes cuenta? Registrate aquí<br>Cortal de Proveedores<br>(55)5012 5601<br>atencion@exti.com.mx |              |

Dentro de la página principal se tiene el enlace <u>"¿No tienes cuenta? Regístrate aquí"</u>, el cual permite comenzar el proceso de registro.

El proceso de registro consta de 5 secciones con información relacionada a los datos generales de la empresa, datos de contacto, referencias comerciales, documentación legal relacionada a la constitución de la empresa y documentación de carácter comercial que se tiene con TMD Friction a partir de que se inician operaciones entre ambas empresas.

El primer paso para el registro es ingresar los datos fiscales de la empresa a través del siguiente formulario.

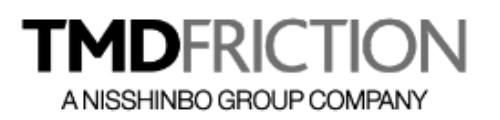

| Auto-registro de proveedores              |                           |               |            |              |                                           |          |  |
|-------------------------------------------|---------------------------|---------------|------------|--------------|-------------------------------------------|----------|--|
| 1. Datos Fiscales                         |                           |               |            |              |                                           |          |  |
| Tipo de proveedor                         | Régimen Fiscal*           |               |            |              | RFC                                       |          |  |
| Indirectos Nacional                       | / Persona Moral           | Persona Moral |            | AAA020202000 |                                           |          |  |
| Razón Social*                             |                           |               |            |              |                                           |          |  |
| EMPRESA DE PRUEBAS, S.A. DE C.V.          |                           |               |            |              |                                           |          |  |
| Nombre Comercial                          |                           |               |            |              |                                           |          |  |
| GRUPO COMERCIAL PRUEBAS                   |                           |               |            |              |                                           |          |  |
| Calle                                     |                           |               |            |              | No. Ext.                                  | No. Int. |  |
| PERIFERICO SUR                            |                           |               |            |              | 1000                                      |          |  |
| Colonia                                   | Delegación                |               |            |              | Estado                                    |          |  |
| SAN JERONIMO                              | TLALPAN                   |               |            |              | CIUDAD DE MEXICO                          |          |  |
| CP CP                                     |                           |               | Pais       |              |                                           |          |  |
| 3000                                      |                           | -             | MEXICO     |              |                                           |          |  |
| Teléfono                                  | Correo electrónico        |               |            |              | Sitio web                                 |          |  |
| 55 50 00 00 00                            | pruebas1@exti.com.mx      |               |            |              | www.empresa.com                           |          |  |
| Datos Comerciales                         |                           |               |            |              |                                           |          |  |
| Años en el mercado                        | Ventas Aproximadas al año |               |            |              | Dirección de sucursal (distribuidor)      |          |  |
| 8 años                                    | 200,000.00                |               |            |              |                                           |          |  |
| El lugar donde se encuentra la empresa es | ¿La empresa es familiar?  |               |            |              | Giro Comercial                            |          |  |
| Propio                                    | , Si                      |               |            | $\sim$       | TECNOLOGIAS DE INFORMACIÓN Y COMUNICACION | NES      |  |
|                                           | GL                        | uardar y co   | ontinuar 🗲 |              |                                           |          |  |

Dentro de la información anterior, el campo más importante es el **Tipo de Proveedor**, ya que dependiendo del valor seleccionado será como se establezca el flujo de información que corresponda; por lo que es importante seleccionar el adecuado al giro y tipo de relación comercial.

#### NOTA:

Antes de terminar la captura de los datos comerciales, se piden los datos del área de Cuentas por Cobrar (Nombre de la persona y correo electrónico), los cuales servirán para enviar todas las notificaciones que emite el portal a lo largo de los diferentes procesos; por lo cual es importante colocar los datos que mejor convenga

| Contacto Cuentas por Cobrar | Correo     |
|-----------------------------|------------|
|                             |            |
| Guardar y co                | bntinuar 🗲 |

Una vez capturados todos los datos, se habilita la sección correspondiente a los contactos internos.

| Años en el mercado<br>8 años<br>El lugar donde se encuentra la empresa es<br>Propio $\checkmark$ | Ventas Aproximadas al año 200,000 2La empresa es familiar? Si Guardar y continuar 🌢 | Dirección de sucursal (distribuidor) Giro Comercial TECNOLOGIAS DE INFORMACIÓN Y COMUNICACIONES |
|--------------------------------------------------------------------------------------------------|-------------------------------------------------------------------------------------|-------------------------------------------------------------------------------------------------|
| 2. Contactos internos                                                                            | Anallido natarno                                                                    | Analido materno                                                                                 |
| Teléfono 1                                                                                       | Teléfono 2                                                                          | Movil                                                                                           |
| Correo                                                                                           | Puesto                                                                              | Departamento                                                                                    |
| E) Guardar                                                                                       |                                                                                     |                                                                                                 |

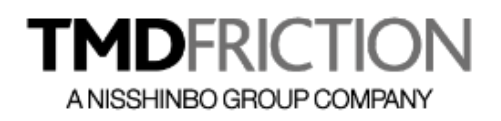

Para esta sección todos los campos son obligatorios a excepción del Teléfono 2 y el Móvil, los cuales podrán dejarse en blanco.

Después de ingresar los datos correspondientes, se tiene la posibilidad de modificar los datos de cualquier registro para corregir cualquier error de captura; o bien eliminar el registro por completo para ingresar datos nuevos. Para esto, se tienen disponibles 2 botones a la derecha de la pantalla, los cuales permiten realizar ambas acciones

| 2. Contactos internos                                  |                                  |                  |      |                                       |        |                |                          |      |          |
|--------------------------------------------------------|----------------------------------|------------------|------|---------------------------------------|--------|----------------|--------------------------|------|----------|
| iombre                                                 |                                  | Apellido paterno |      |                                       |        | Apellido mater | 760                      |      |          |
|                                                        |                                  |                  |      |                                       |        |                |                          |      |          |
| léfono 1                                               |                                  | Teléfono 2       |      |                                       |        | Movil          |                          |      |          |
|                                                        |                                  |                  |      |                                       |        |                |                          |      |          |
| ereo                                                   |                                  | Puesto           |      |                                       |        | Departamenta   |                          |      |          |
|                                                        |                                  |                  |      |                                       |        |                |                          |      |          |
| 5 Guardan                                              |                                  |                  |      |                                       |        |                |                          |      |          |
| ambre                                                  | Tetalfone 1                      | Teléfone 2       | Mint | Carree                                | Puesta |                | Departamento             | telw | Eliminar |
|                                                        |                                  |                  |      |                                       |        |                |                          |      |          |
| OSE LUIS LOPEZ GONZALEZ                                | 55 50 00 00 00                   |                  |      | jose@emprese.com                      | VENDED | oR             | VENTAS                   | 8    | •        |
| DSE LUIS LOPEZ BONZALEZ<br>ARDO ANTONIO ROMERO SANCHEZ | 55 50 00 00 00<br>55 50 00 00 00 |                  |      | jose@empress.com<br>marco@empress.com | VENDES | 0R             | VENTAS<br>ADMINISTRACIÓN | ß    | 0        |

Es importante considerar que se requiere un mínimo de 3 contactos para poder avanzar a la siguiente sección.

La siguiente sección corresponde a las referencias comerciales, en donde se requiere introducir los datos de al menos 3 referencias comerciales que se utilizarán para el expediente comercial con TMD Friction.

De forma similar a la sección anterior, se requieren capturar todos los campos de forma obligatoria y una vez guardados, se pueden corregir utilizando el botón de Editar; o bien, eliminar el registro para comenzar con otros datos nuevos.

| 3. Referencias comerciales |                            |                |                   |        |          |
|----------------------------|----------------------------|----------------|-------------------|--------|----------|
| Empresa                    |                            | Nombre         |                   |        |          |
| Correo                     |                            | Teléfono       |                   |        |          |
| 巴 Guardar                  |                            |                |                   |        |          |
| Nombre                     | Compañia                   | Teléfono       | Correo            | Editar | Eliminar |
| JUAN PABLO ORTEGA          | EMPRESA REFERENCIA UNO     | 55 50 00 00 00 | juan@emprese.com  | Ø      | ŵ        |
| Pedro Paez Morales         | EMPRESA REFERENCIA DOS     | 55 50 00 00 00 | pedro@emprese.com | Ø      | ŵ        |
| ALMA NAVARRETE GONZALEZ    | EMPRESA DE REFERENCIA TRES | 55 50 50 50 50 | alma@empress.com  | Ø      | ŵ        |
|                            |                            |                |                   |        |          |

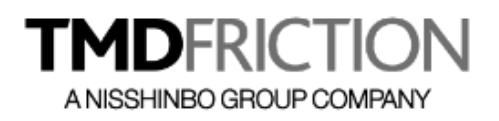

Dependiendo de los datos capturados en la sección de Datos Fiscales, se mostrará una lista de documentos en la sección de Anexos Legales, los cuales se refiere a la documentación necesaria para armar el expediente del proveedor; esta lista podrá variar dependiente del Régimen Fiscal que se haya definido.

| Ancool cgal     Obligatorio     Archivo       Copie del BPC     S     Eminiar                                                                                                    |                                                  |  |
|----------------------------------------------------------------------------------------------------|--------------------------------------------------|--|
| Cipie del RFC       S       Del minitaria       Ningún archivo seleccionada       Distár         Cipie comprobente de domicilio facal       S       Del minitaria       Ningún archivo seleccionada       Distár         Copie comprobente de domicilio facal       S       Del minitaria       Ningún archivo seleccionada       Distár         Copie Acta constitutive       S       Del minitaria       Ningún archivo seleccionada       Distár         Copie Acta constitutive       S       Del minitaria       Ningún archivo seleccionada       Distár         Copie Acta constitutive       No       Del minitaria       Ningún archivo seleccionada       Distár         Copie Identificación eficial del representante legal       No       Del minitaria       Ningún archivo seleccionada       Distár         Comprobente de situación funcial del representante legal       No       Del minitaria       Ningún archivo seleccionada       Distár         Comprobente de situación funcial del representante legal       No       Del minitaria       Ningún archivo seleccionada       Distár         Comprobente de situación funcial del representante legal       No       Del minitaria       Ningún archivo seleccionada       Distár         Comprobente de situación funcial del representante legal       No       Del minitaria       Ningún archivo seleccionada       Distár | Obligatorio Archivo                              |  |
| Copie comprobante de domicilio fiscal       S       Imminant       Ningún archivo seleccionada.       A súbir         Copie Acta constitutiva       S       Imminant       Ningún archivo seleccionada.       A súbir         Copie Acta constitutiva       No       Imminant       Ningún archivo seleccionada.       A súbir         Copie Acta constitutiva       No       Imminant       Ningún archivo seleccionada.       A súbir         Copie Acta constitutiva       No       Imminant       Ningún archivo seleccionada.       A súbir         Copie Identificación oficial del representante legal       No       Imminant       Ningún archivo seleccionada.       A súbir         Comprobante de situación fiscal del mes en curso       No       Imminant       Ningún archivo seleccionada.       A súbir         Opinión positiva SAT       No       Imminant       Ningún archivo seleccionada.       A súbir         Comprobante Editado de cuerta Bancario NO MAVOR 4 S mesas       S       Imminant       Ningún archivo seleccionada.       A súbir         Cuertas Bancarias en Pesas       No       Imminant       Ningún archivo seleccionada.       A súbir                                                                                                    | Si Examinar Ningún archivo seleccionado. 🛆 Subir |  |
| Copie Acta conditutive     Si     Examinar:     Nagoin archivo seleccionedo.     Astori       Copie Acta conditutive     No     Examinar:     Nagoin archivo seleccionedo.     Astori       Copie Identificación dicial del representante legal     No     Examinar:     Ningóin archivo seleccionedo.     Astori       Corpordente de silvación filcal del representante legal     Si     Examinar:     Ningóin archivo seleccionedo.     Astori       Corpordente de silvación filcal del representante legal     No     Examinar:     Ningóin archivo seleccionedo.     Astori       Opinión positive SAT     No     Examinar:     Ningóin archivo seleccionedo.     Astori       Comprobente Edado de cuerte Bancario NO MAVOR 4 meses     Si     Si     Examinar:     Ningóin archivo seleccionedo.     Astori       Contro Bencarios En Pesos     No     Examinar:     Ningóin archivo seleccionedo.     Astori                                                                                                    | Si Examinar Ningún archivo seleccionado. 🛆 subir |  |
| Copie Poder del spoderado y lo representante legal     No     Examinar Ningún archivo seleccionado. <table-cell> d subri       Copie I dentificación oficial del representante legal     S     È     Examinar Ningún archivo seleccionado. 🗅 subri       Comprobante de situación facial del res en curso     No     Examinar Ningún archivo seleccionado. 🗅 subri       Opinión positive SAT     No     Examinar Ningún archivo seleccionado. 🗅 subri       Comprobante Estado de cuenta Bancario NO MANOR a 3 meses     Sí     É       Contras Bencario NO MANOR a 3 meses     No     Examinar Ningún archivo seleccionado. <br/>a subri</table-cell>                                                                                                    | Si Examinar Vingún archivo seleccionado. 🛆 subir |  |
| Copie Identificación oficial del representante tegal     SI     Examinar Ningún archivo seteccionado.     A subir       Comprobente de situación facial del mes en curso     No     Examinar Ningún archivo seteccionado.     A subir       Opinión positive SAT     No     Examinar Ningún archivo seteccionado.     A subir       Comprobente Edado de cuenta Bancario NO MAVOR à messa     SI     SI     Examinar Ningún archivo seteccionado.     A subir       Comprobente Edado de cuenta Bancario NO MAVOR à messa     SI     SI     Examinar Ningún archivo seteccionado.     A subir       Comprobente Edado de cuenta Bancario NO MAVOR à messa     SI     SI     Examinar Ningún archivo seteccionado.     A subir       Comprobente Edado de cuenta Bancario NO MAVOR à messa     No     Examinar Ningún archivo seteccionado.     A subir                                                                                                    | No Examinar Ningún archivo seleccionado. 🛆 subir |  |
| Comprobente de situación fiscal del mes en curso     No     Examinar Ningún archivo seleccionado @ subir       Opinión positive SAT     No     Examinar Ningún archivo seleccionado @ subir       Comprobente Edado de cuenta Bancario NO MAYOR e 3 mases     Si     Examinar Ningún archivo seleccionado @ subir       Cuentas Bancario NO MAYOR e 3 mases     No     Examinar Ningún archivo seleccionado @ subir                                                                                                    | Si Examinar Vingún archivo seleccionado. 🛆 subir |  |
| Opinión positive SAT     No     Examinar     Ningún archivo seteccionado     @ subr       Comprobente Estado de cuenta Bancario NO MAVOR a 3 massa     Si     Ca     Examinar     Ningún archivo seteccionado     @ subr       Cuentas Bancarios en Pesos     No     Examinar     Ningún archivo seteccionado     @ subr                                                                                                    | No Etaminar Ningún archivo seleccionado. 🛆 subir |  |
| Comprobante Estado de cuente Bancario NO MAYOR e 3 meses Si La Examinar Ningún archivo seleccionado. @ 3ubir<br>Cuentas Bancarios en Pesos No Esaminar Ningún archivo seleccionado. @ 3ubir                                                                                                    | No Examinar Ningún archivo seleccionado. A subir |  |
| Cuentas Bencerias en Pesos No Examinar Wingún archivo seleccionado.                                                                                                    | Si Examinar Ningún archivo seleccionado. 🛆 Subir |  |
|                                                                                                    | No Examinar Ningún archivo seleccionado. 🕰 subir |  |
| Cuentas Bencarias en USD (en caso de oplicar) No Examinar Ningún archivo seleccionado. 4 Subir                                                                                                    | No Examinar Ningún archivo seleccionado. 🛆 Subir |  |
| Cotizaciones No Examinar Ningún archivo seleccionado 4 Subir                                                                                                    | No Examinar Ningún archivo seleccionado. 🛆 Subir |  |

Se puede apreciar que dentro de esta lista aparece una columna llamada "Obligatorio", la cual indica cuales son los documentos que no pueden faltar; todos los registros marcados como No Obligatorios se pueden excluir.

NOTA: Todos los documentos se sugiere sean en formato PDF por considerarse un formato estándar, pero se puede cargar cualquier tipo de archivo que no sea mayor a 10 Mb de tamaño.

La sección de Anexos Comerciales, se refiere a una serie de documentos que se necesitan cargar al portal correspondiente a información complementaria como Contratos de Confidencialidad, entre otros.

| 5. Anexos comerciales                   |                         |                   |                |                                               |
|-----------------------------------------|-------------------------|-------------------|----------------|-----------------------------------------------|
| Anexo Comercial                         | Aceptación de políticas | Descargar Archivo | Archivo Subido |                                               |
| PP SAM 005                              |                         | *                 |                | Examinar Ningún archivo seleccionado.         |
| PLM 001                                 |                         | *                 |                | Examinar Ningún archivo seleccionado. 🕰 Subir |
| Condiciones y Términos de compre de TMD | Cleer documento         | *                 |                | Examinar Ningún archivo seleccionado. 🕰 Subir |
| Confidencialided                        | Cleer documento         | *                 |                | Examinar Ningún archivo seleccionado. 🕰 Subir |
| NDA (Aplica para Extranjeros)           | Cleer documento         | *                 |                | Examinar Ningún archivo seleccionado. 🕰 Subir |
| IP-SGE-001                              | [2]Leer documento       | *                 |                | Examinar Ningún archivo seleccionado. 🕰 Subir |

Es necesario que todos los documentos enlistados se carguen al portal para poder concluir con el registro, solo que antes de iniciar se requiere que el proveedor descargue todos los documentos para leerlos, firmarlos y escanearlos; ya que el archivo a cargar debe incluir la firma del Representante Legal.

Es por eso que se tiene la opción de descargar los archivos mediante el botón de descarga

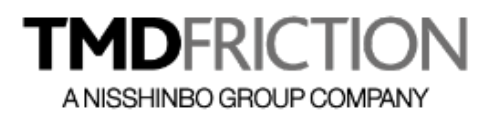

| 5. Anexos comerciales                   |                         |                   |
|-----------------------------------------|-------------------------|-------------------|
| Anexo Comercial                         | Aceptación de políticas | Descargar Archivo |
| PP SAM 005                              |                         | *                 |
| PLM 001                                 |                         | *                 |
| Condiciones y Términos de compre de TMD | 2]Leer documento        | *                 |
| Confidencialidad                        | [2]Leer documento       | *                 |
| NDA (Aplica para Extranjeros)           | (2)Leer documento       | *                 |
| IP-SGE-001                              | [2]Leer documento       |                   |

Para algunos casos, será necesario que además de cargar el documento escaneado con la firma, se acepten las Políticas que se indican en cada documento; esto para garantizar que se ha leído y se aceptan las condiciones pactadas dentro del documento.

| 5. Anexos comerciales                   |                         |                   |
|-----------------------------------------|-------------------------|-------------------|
| Anexo Comercial                         | Aceptación de políticas | Descargar Archivo |
| PP SAM 005                              |                         | *                 |
| PLM 001                                 |                         | *                 |
| Condiciones y Términos de compre de TMD | Deer documento          | ×                 |
| Confidencialidad                        | Deer documento          | *                 |
| NDA (Aplica para Extranjeros)           | []Leer documento        | *                 |
| IP-SGE-001                              | Pleer documento         | *                 |

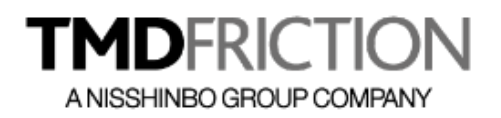

Para estos documentos es necesario dar clic al botón de "Leer Documento" y con esto se mostrará el archivo, para que a final de la lectura se marque la casilla de aceptación y con esto se registra este evento.

|                                  | IP-SGE-001                                                                                                    | ×                                             |
|----------------------------------|----------------------------------------------------------------------------------------------------|-----------------------------------------------|
| 5. Anexos comercia               | □                                                                                                    | »                                             |
| Anexo Comercial<br>PP SAM 005    | CTION<br>Webstands<br>modeleos<br>modeleos<br>figures                                                                                                    | Examinar Ningún archivo seleccionado. 🛆 Subir |
| PLM 001                          | Filterstation         Discussion from the THE TO Execution strengths in the Total Strength Strength Streng | Examinar Ningún archivo seleccionado.         |
| Condiciones y Términos de compra | FEDIA MODIFICACIÓN EN DETALLE REV. BARORO REVISO AUTORIZÓ                                                                                                    | Examinar Ningún archivo seleccionado. 🕰 Subir |
| Confidencialidad                 | <ol> <li>Propluite</li> <li>Der a concer la requerimientas del 300 n para la compre de Productos o Servicios indirectos con un impacto<br/>en las Usos Services de la Energía.</li> </ol>                                                                                                    | Examinar Ningún archivo seleccionado. 🛆 Subir |
| NDA (Aplica para Extranjeros)    | 2. Asteneos<br>tato precedimiento es aplicable e todos ins empleados que realizan Compres de Productos o Servicios Indirectos<br>y Proveedores o Cantralistas que presten sus servicios a TMO Priction México.                                                                                                    | Examinar Ningún archivo seleccionado. 💿 Subir |
|                                  | 3. Procedimiento                                                                                                    |                                               |
| IP-SGE-001                       | Las Compara de Productas a Sorvician indirectas con un impacto en las Usas Significativas de la Brongia<br>debaria cumpler las requerientas del 300m. A cardinación se mencionaren las Productas o<br>Servicias que debaria ser considerados como un impacto a los Usas Significativas de la Anergia;                                                                                                    | Examinar Ningún archivo seleccionado.         |
|                                  | < >>                                                                                                    |                                               |
|                                  | He leído y acepto las políticas incluidas en este documento                                                                                                    |                                               |
|                                  | Cerra                                                                                                    | ar                                            |

Una vez terminado este proceso se podrá observar que la pantalla muestra la fecha y hora de aceptación de las condiciones y los archivos que se cargaron, con esto realizado para todos los documentos se puede finalizar el registro

| Anexo Comercial                         | Aceptación de políticas                                          | Descargar Archivo | Archivo Subido |                                               |
|-----------------------------------------|------------------------------------------------------------------|-------------------|----------------|-----------------------------------------------|
| PP SAM 005                              |                                                                  | *                 |                | Examinar Ningún archivo seleccionado.         |
| PLM 001                                 |                                                                  | *                 | ß              | Examinar Ningún archivo seleccionado.         |
| Condiciones y Términos de compra de TMD | Eleer documento<br>Fecha de aceptación: 04/01/2019 02:51:00 a.m. | *                 |                | Examinar Ningún archivo seleccionado. 🗅 Subir |
| Confidencialidad                        | Eleer documento<br>Fecha de aceptación: 04/01/2019 02:51:00 a.m. | *                 |                | Examinar Ningún archivo seleccionado. A Subir |
| NDA (Aplica para Extranjeros)           | Eleer documento<br>Fecha de aceptación: 04/01/2019 02:51:00 a.m. | *                 |                | Examinar Ningún archivo seleccionado. 🏠 Subir |
| IP-SGE-001                              | ELeer documento<br>Fecha de aceptación: 04/01/2019 02:54:00 a.m. | *                 |                | Examinar Ningún archivo seleccionado.         |

Se podrá observar que al terminar se muestra un resumen indicando el estatus de todas las secciones

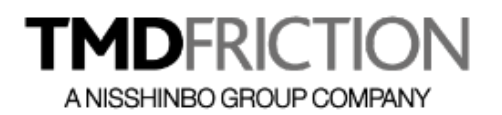

| 6. Finalizar registro |                            |   |  |
|-----------------------|----------------------------|---|--|
|                       | 1. Datos generales         |   |  |
|                       | 2. Contactos internos      | • |  |
|                       | 3. Referencias comerciales |   |  |
|                       | 4. Anexos legales          |   |  |
|                       | 5. Anexos comerciales      |   |  |
|                       | ✓ Finalizar registro       |   |  |

Para concluir solo es necesario dar clic al botón de "Finalizar registro" y con esto el personal del área de compras de TMD Friction revisará la solicitud validando los datos y aprobando el registro.

Adicionalmente el proveedor recibirá un correo electrónico de confirmación de registro, el cual será enviado al correo que se indica dentro de la sección de Datos Fiscales, el cual contiene la liga de acceso al portal de proveedores y la contraseña asignada automáticamente por el sistema con la cual podrá ingresar

| ANISSHINBO GROUP COMPANY                                                                                                    | Portal de Proveedores                                           |
|----------------------------------------------------------------------------------------------------|-----------------------------------------------------------------|
| 1                                                                                                    |                                                                 |
| Enseguida le informamos los datos personales de su cuenta:                                                                                                    |                                                                 |
| Acceso al Portal de Proveedores http://tmdfriction.portalproveedores.com.m                                                                                               | <u>x</u>                                                        |
| Contacto: EMPRESA DE PRUEBAS, S.A. DE C.V.<br>Correo: <u>pruebas1@exti.com.mx</u><br>Contraseña: PMsu13gWD6                                                              |                                                                 |
| Comentarios:<br>El área de Cuentas por Pagar podrá atender y responder sus dudas; se le c<br>llamar al (55)5000 00[01. Nuestro horario de atención es de 9:00 am a 17:00 | lará respuesta a la mayor brevedad,<br>) pm, de lunes a viernes |
| Le estaremos muy agradecidos si nos envía sus sugerencias, comentarios e servicio y nuestra empresa                                                                      | o aspectos relacionados con el                                  |

Cuando el registro es aprobado, se recibirá la notificación de aprobación y a partir de ese momento será posible comenzar a trabajar con el portal de proveedores para ingresar facturas a programación y pago.

#### NOTA:

- 1. Una vez concluido el proceso se realizará una revisión de todos los datos y documentos cargados para contar con un expediente electrónico digital actualizado.
- 2. La aprobación del registro dependerá de que toda la información ingresada sea consistente
- 3. Para poder operar el portal se requiere cubrir una cuota de activación, la cual será de \$300.00 para proveedores nacionales y \$20.00 USD para proveedores extranjeros, mismos que deberán comprobarse a través de una Nota de Crédito a favor de TMD Friction, la cual será aplicada sobre la primera facturación que se ingrese al portal.

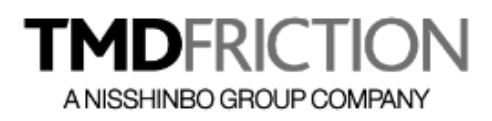

## INGRESO AL PORTAL DE PROVEEDORES

Para ingresar al portal de proveedores y comenzar a utilizar todas las funciones relacionadas a la carga de Facturas para revisión y pago, es necesario ingresar al portal a través de la URL <u>https://tmdfriction.portalproveedores.com.mx</u>

Una vez dentro del portal se tiene que indicar el RFC del proveedor con que se dio de alta el registro, el correo electrónico principal (capturado dentro de la sección de datos fiscales) y la contraseña que se recibió por correo electrónico

| TMDFRIG                                                                                           |                                                                     | G   |
|---------------------------------------------------------------------------------------------------|---------------------------------------------------------------------|-----|
| ANISSHINBO GROU                                                                                   | IP COMPANY                                                          | 827 |
| Email                                                                                             |                                                                     | 2   |
| <br>Password                                                                                      | <b>a</b>                                                            |     |
| Olvidaste tu pa<br>¿No tienes cuenta? Re<br><b>Cortal de Pro</b><br>(55)5012 56<br>atencion@exti. | Ingresar<br>assword<br>egistrate aqui<br>eveedores<br>501<br>com.mx |     |

Con los datos correctos se tiene acceso al menú principal, en la siguiente pantalla se muestran los elementos principales

| TMDFRICTION<br>ANISSHINBO GROUP COMPANY                                                                                                    | =                                                                                                    | <b>®</b>                                                                  |
|----------------------------------------------------------------------------------------------------|----------------------------------------------------------------------------------------------------|---------------------------------------------------------------------------|
| Menú<br>Mi cuenta<br>Carga de Facturas<br>Recibo de Pago<br>Consulta de Facturas<br>Pendientes de Pago<br>Estado de Cuenta<br>Manual de Usuario | Bienvenido BP ESTACIONES Y SERVICIOS ENERGETICOS SA DE CV Nombre del Proveedor Registrado Bienvenido al Portal de Proveedores, con tu apoyo podremos gestionar oportunamente el proceso de recepción de Facturas y Programación de Pagos. Te recordamos que la confidencial y te invitamos a utilizar de forma correcta el sistema.  Menu de opciones Ponemos a tu disposición nuestros datos fiscales: TMD Friction México, S.A. de C.V. TEM 980403 2D2 Calle: Acceso II No. Exterior: 50 No. Interior: Colonia: Fracc.Ind. B.Juárez Municipio: QUERTARO Estado: QUERTARO Estado: GUERTARO C.P. 76120 Accesos directos a los módulos principales                                                                                                    | información aquí contenida es                                             |
|                                                                                                    | Mi cuenta.       II       Facturas       II       Estatus       II       Recibo         Wardenbuckdasse       Ingress fus archives       II       Estatus       II       Recibo       Recibo       Reported       Reported       < | S<br>Estado de México, C.P. 53550 Los<br>a. Si requiere mayor información |

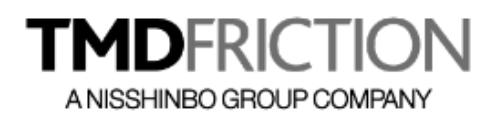

#### NOTA:

De acuerdo a lo mencionado anteriormente, es importante cubrir una cuota de activación al portal de proveedores que será a través de una Nota de Crédito a favor de TMD Friction. Dicha Nota de Crédito será aplicada sobre la primera factura que se ingrese al portal y por lo tanto se reflejará en el depósito que ampare el pago de esta factura.

Por lo anterior, la primera vez que se ingrese al portal se solicitará cargar los archivos correspondientes a la Nota de Crédito, siendo obligatorio el archivo XML y PDF para empresas nacionales y solo el PDF para empresas extranjeras.

| Bienvenido al Portal de Proveedores, con tu apoyo podremos gestionar oportunamen                                                                                                    | nte el proceso de recepción de Facturas y Programación de Pagos. Te recordamos que la                                                                    |
|----------------------------------------------------------------------------------------------------|----------------------------------------------------------------------------------------------------|
| información aquí contenida es confidencial y te invitamos a utilizar de forma correcta el si                                                                                                    | stema.                                                                                                    |
| Ponemos a tu disposición nuestros datos fiscales:<br>TMD Friction México, S.A. de C.V.<br>TFM9804032D2<br>Calle: Acceso II<br>No. Exterior: 50<br>No. Interior:<br>Colonia: Fracc.Ind. B.Juárez<br>Municipio: QUERETARO<br>Estado: QUERETARO<br>C.P. 76120 | Pago de Membresía<br>Arheivo XML<br>Examinar Ningún archivo seleccionado.<br>Arheivo PDF<br>Examinar Ningún archivo seleccionado.<br>Cargar Comprobantes |
| Mi cuenta.                                                                                                    | Estatus                                                                                                    |
| Verfice fue dates                                                                                                    | Revisa tus movimientos                                                                                                    |

Los archivos serán validados por el área de Cuentas por Pagar a fin de identificar que son correctos y con esto el personal responsable marcará como "Activa" la cuenta del proveedor para que inicie a operar el portal con todas sus funcionalidades al 100%.

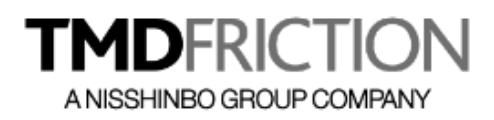

# ACTUALIZAR INFORMACIÓN DEL PROVEEDOR

Cuando sea necesario, el proveedor podrá actualizar los datos de su registro, para esto es necesario ingresar al menú de "Mi Cuenta"

|                                                                                                    | =                                |                      |        |                  | <b>9</b> 3 |
|----------------------------------------------------------------------------------------------------|----------------------------------|----------------------|--------|------------------|------------|
| <ul> <li>Menú</li> <li>Mi cuenta</li> <li>Carga de Facturas</li> </ul>                                         | Detalles del proveedor           |                      |        |                  |            |
| Recibo de Pago<br>Consulta de Facturas<br>Pendientes de Pago<br>Estado de Cuenta<br>Manual de Usuario<br>Sairr | 1. Datos Fiscales                |                      |        |                  |            |
|                                                                                                    | Tipo de proveedor                | Régimen Fiscal*      |        | RFC              |            |
|                                                                                                    | Indirectos Nacional 🗸            | Persona Moral        | ~      | AAA020202000     |            |
|                                                                                                    | Razón Social*                    |                      |        |                  |            |
|                                                                                                    | EMPRESA DE PRUEBAS, S.A. DE C.V. |                      |        |                  |            |
|                                                                                                    | Nombre Comercial                 |                      |        |                  |            |
|                                                                                                    | GRUPO COMERCIAL PRUEBAS          |                      |        |                  |            |
|                                                                                                    | Calle                            |                      |        | No. Ext.         | No. Int.   |
|                                                                                                    | PERIFERICO SUR                   |                      |        | 1000             |            |
|                                                                                                    | Colonia                          | Delegación           |        | Estado           |            |
|                                                                                                    | SAN JERONIMO                     | TLALPAN              |        | CIUDAD DE MEXICO |            |
|                                                                                                    | CP                               |                      | Pais   |                  |            |
|                                                                                                    | 3000                             | ÷                    | MEXICO |                  |            |
|                                                                                                    | Teléfono                         | Correo electrónico   |        | Sitio web        |            |
|                                                                                                    | 55 50 00 00 00                   | pruebas1@exti.com.mx |        | www.empresa.com  |            |
|                                                                                                    | Fax                              | Estatus              |        | Días de crédito  |            |
|                                                                                                    |                                  | En Validación        | ~      | 0                | ×          |

La pantalla que se presenta muestra toda la información capturada durante el Auto Registro, permitiendo modificar todos los datos, ya sea para corregir o actualizar información.

Esta actualización también aplica para los documentos adjuntos ya sea de tipo Legal o Comercial.

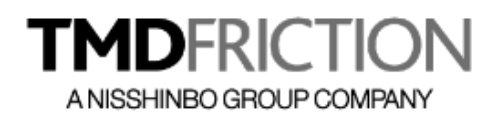

## CARGA DE FACTURAS

Una vez que se inicie la operación del Portal de Proveedores y dependiendo del tipo de Proveedor que se haya registrado, la carga de facturas para revisión y pago se realiza desde el módulo de "Carga de Facturas".

#### Proveedores de Indirectos

Para los proveedores de Indirectos, todo el proceso inicia con el área de compras de TMD Friction, la cual genera una orden de compra y la registra en el portal, de tal forma que cada proveedor al ingresar a su cuenta podrá ver las órdenes de compra activas.

| nú<br>Mi cuenta                            | Carga de Facturas |              |            |                     |     |
|--------------------------------------------|-------------------|--------------|------------|---------------------|-----|
| Carga de Facturas<br>Recibo de Pago        |                   | Orden Compra | Fecha      | Comprador           | PDF |
| Consulta de Facturas<br>Pendientes de Pago | Cargar Facturar   | 98765402     | 26/12/2018 | Luis Héctor Miranda | RO3 |
| Estado de Cuenta<br>Manual de Usuario      | Cargar Facturar   | 98765403     | 26/12/2018 | Luis Héctor Miranda | ROR |

Todas las órdenes de compra se enlistan en forma cronológica, mostrando su número de Orden, Fecha y nombre del comprador; así como el archivo en formato PDF con los detalles de la misma.

Al dar clic sobre el icono del PDF se abrirá el documento asociado. Esta característica es en la mayoría de los navegadores, pero pueden ser que el archivo se descargue automáticamente o pregunte si se desea abrir o guardar el archivo.

Cuando se tiene identificada la Orden de Compra, se pueden cargar los archivos de la factura dando clic al botón de "Cargar Factura"

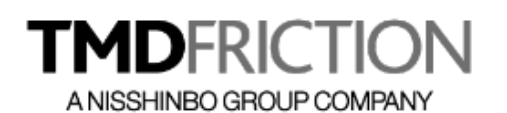

| A NISSHINBO GROUP COMPANY             | =                                                                                          |                                           |                        |           | 6    |
|---------------------------------------|--------------------------------------------------------------------------------------------|-------------------------------------------|------------------------|-----------|------|
| Menú                                  | Carga de Facturas                                                                          |                                           |                        |           |      |
| Carga de Facturas                     | Fecha de Solicitud                                                                         | Número de Solicitud                       |                        |           |      |
| Consulta de Facturas                  | 26/12/2018                                                                                 | 98765402                                  | Ver Orden de Compra    |           |      |
| Pendientes de Pago                    | No. SAP (Supplier code)                                                                    | Proveedor                                 |                        |           |      |
| Estado de Cuenta<br>Manual de Unuario | 12345                                                                                      | BP ESTACIONES Y SERVICIO                  | S ENERGETICOS SA DE CV |           |      |
|                                       | Documento:<br>Examinar Ningún archivo<br>Cargar<br>Documento<br>Factura XML<br>Factura PDF | seleccionado.                             |                        |           | Doc. |
|                                       |                                                                                            | Emisor:<br>Folio:<br>Folio Fiscal (UUID): |                        | Receptor: |      |
|                                       | Guardar                                                                                    |                                           |                        |           |      |

Dentro de la pantalla que se abre, se puede observar en la parte superior los datos de la Orden de Compra, así como también se tiene la posibilidad de descargar el archivo original para conocer su detalle.

El primer paso para cargar la factura es seleccionar el tipo de documento a cargar

| Tipo de Documento a Adjuntar: | Factura XML | ~ |  |
|-------------------------------|-------------|---|--|
| Documento:                    | Factura XML |   |  |
| Examinar Ningún archivo       | Factura PDF |   |  |
| 📀 Cargar                      |             |   |  |

Para proveedores nacionales se requiere incluir el archivo XML que corresponde a la Factura Electrónica, para proveedores extranjeros, solo se solicitarán los documentos PDF.

Después de seleccionar los archivos correspondientes, se mostrará en la tabla el documento asociado.

| Documento   |                                       |                         |
|-------------|---------------------------------------|-------------------------|
| Factura XML |                                       |                         |
| Factura PDF |                                       |                         |
|             | Emisor:                               | Receptor:               |
|             | CREATIVIDAD Y EXPERIENCIA EN TI, S.C. | PROMOLIFE, S.A. DE C.V. |
|             | CET060731AK7                          | PLI110923VB4            |
|             | Folio:                                | Fecha:                  |
|             | FP175                                 | 2019-01-02T22:58:15     |
|             | Folio Fiscal (UUID):                  | Total:                  |
|             |                                       |                         |

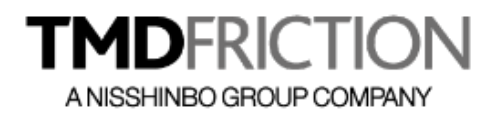

Una vez completos los datos, se puede guardar el registro y con esto, el proveedor recibirá un correo de confirmación para asegurar que la transacción se guardó satisfactoriamente y a partir de este momento comenzará a contar la programación en base a las condiciones comerciales pactadas.

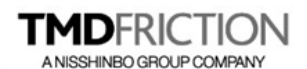

Portal de Proveedores

Se ha recibido una Factura para procesar su pago, en breve será atendida su solicitud

Proveedor: BP ESTACIONES Y SERVICIOS ENERGETICOS SA DE CV Fecha: 2018-05-29T08:31:08 Folio: RW1207 Importe: 300.00

\*Favor de No responder a este mensaje

AVISO DE CONFIDENCIALIDAD Y ALCANCE DE CONTENIDO La información contenida en este mensaje de correo electrónico es confidencial y restringida y está destinada únicamente para el uso de la o las personas a que está dirigido, por lo que se le notifica que queda estrictamente prohibida cualquier difusión, distribución o copia del mismo. Si ha recibido este mensaje de correo electrónico por error, debe destruirlo y notificar al remitente por esta misma vía. Los correos electrónicos no son 100% seguros por lo que no aceptamos ninguna responsabilidad por cambios realizados al contenido de este mensaje durante su envío o posteriormente. Se recomienda verificar los archivos anexos antes de abrirlos para prevenir cualquier situación que vulener la seguridad de su dispositivo electrónico.

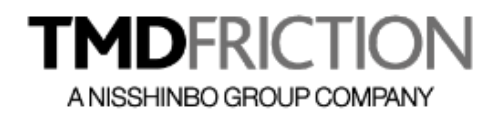

#### **Otros Proveedores**

Para proveedores de materiales y servicios Indirectos y Materia Prima requieren de una orden de compra SAP previamente ingresada al portal por el personal de TMD Friction. (Ejemplo 4181024876)

Para proveedores de transporte de servicios nacionales recibirán el número de Folio Access (PDF) (Ejemplo Folio 1332) por parte de personal TMD.

Para proveedores de transporte de servicios de IMPORTACION, EXPORTACION, Agentes Aduanales recibirán un correo con un número de Folio asignado por parte de personal de TMD (Ejemplo IMPO 001 / EXPO 001)

Una vez que se cuente con una de las referencias mencionadas anteriormente se debe consultar en el portal de proveedores y deberán ingresar sus facturas tal como se muestra a continuación.

| Carga de Facturas                                                                                                    |                                                                            |           |  |
|----------------------------------------------------------------------------------------------------|----------------------------------------------------------------------------|-----------|--|
| Facturas<br>e Pago<br>de Facturas<br>as de Pago<br>e Cuenta<br>le Usuario<br>Documento:<br>ExaminarNingún archivo se | igatorios y están sujetos de validación antes de procesar el<br>ictura XML | pago.     |  |
| Documento                                                                                                    |                                                                            |           |  |
| Factura XML                                                                                                    |                                                                            |           |  |
| Orden de Compra                                                                                                    |                                                                            |           |  |
| Certificado Calidad                                                                                                  |                                                                            |           |  |
|                                                                                                    | Emisor:                                                                    | Receptor: |  |
|                                                                                                    | Folio:                                                                     | Fecha:    |  |
|                                                                                                    | Folio Fiscal (UUID):                                                       | Total:    |  |
| Guardar                                                                                                    |                                                                            |           |  |

El primer paso para cargar la factura es seleccionar el tipo de documento a cargar

| Tipo de Docum | ento a Adjuntar: | Factura XML | $\sim$ |
|---------------|------------------|-------------|--------|
| Documento:    |                  | Factura XML |        |
| Examinar      | Ningún archivo   | Factura PDF |        |
| 🔶 Cargar      |                  |             |        |

Para proveedores nacionales se requiere incluir el archivo XML que corresponde a la Factura Electrónica, para proveedores extranjeros, solo se solicitarán los documentos PDF.

Después de seleccionar los archivos correspondientes, se mostrará en la tabla el documento asociado, mismo que se puede visualizar dando clic al icono de la "lupa", o bien, eliminarlo en caso de adjuntar el archivo equivocado.

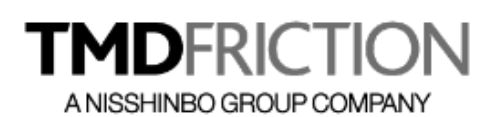

| Carga de Facturas                                                                                                    |                                                                                               |                           |      |
|----------------------------------------------------------------------------------------------------|-----------------------------------------------------------------------------------------------|---------------------------|------|
| turas<br>B0 ***NOTA: Algunos archivos son of<br>acturas<br>e Pago Tipo de Documento a Adjuntar:<br>enta Documento:<br>Evampar Miancia activito a | oligatorios y están sujetos de validación antes de procesar el pago.<br>Certificado Calidad 🧹 |                           |      |
| Cargar                                                                                                    | electionado.                                                                                  |                           |      |
| Documento                                                                                                    |                                                                                               |                           | Doc. |
| Factura XML                                                                                                    |                                                                                               |                           | 0    |
| Factura PDF                                                                                                    |                                                                                               |                           | 0    |
| Orden de Compra                                                                                                    |                                                                                               |                           | 0    |
| Certificado Calidad                                                                                                    |                                                                                               |                           | Ø    |
|                                                                                                    | Emisor:                                                                                       | Receptor:                 |      |
|                                                                                                    | BP ESTACIONES Y SERVICIOS ENERGETICOS SA DE CV                                                | Luis Héctor Miranda Gómez |      |
|                                                                                                    | BES160503J91                                                                                  | MIGL731217FF9             |      |
|                                                                                                    | Folio:                                                                                        | Fecha:                    |      |
|                                                                                                    | RW14795                                                                                       | 2018-11-20T11:40:11       |      |
|                                                                                                    | Folio Fiscal (UUID):                                                                          | Total:                    |      |
|                                                                                                    |                                                                                               |                           |      |

Una vez que todos los datos son correctos y se tiene la información del XML en pantalla mostrando los datos del Emisor, Receptor, Fecha, Folio e Importe, se puede guardar el registro dando clic al botón Guardar.

Con esto, el proveedor recibirá un correo de confirmación para asegurar que la transacción se guardó satisfactoriamente y a partir de este momento comenzará a contar la programación en base a las condiciones comerciales pactadas.

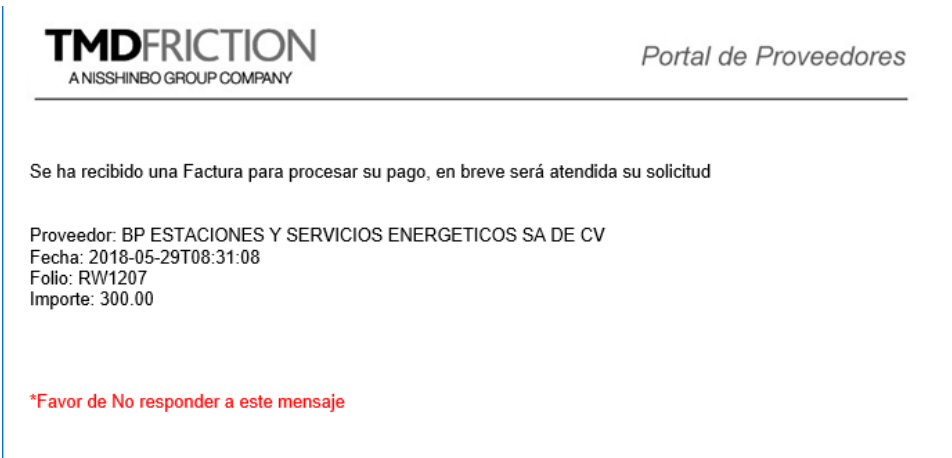

AVISO DE CONFIDENCIALIDAD Y ALCANCE DE CONTENIDO La información contenida en este mensaje de correo electrónico es confidencial y restringida y está destinada únicamente para el uso de la o las personas a que está dirigido, por lo que se le notifica que queda estrictamente prohibida cualquier difusión, distribución o copia del mismo. Si ha recibido este mensaje de correo electrónico por error, debe destruirlo y notificar al remitente por esta misma vía. Los correos electrónicos no son 100% seguros por lo que no aceptamos ninguna responsabilidad por cambios realizados al contenido de este mensaje durante su envío o posteriormente. Se recomienda verificar los archivos anexos antes de abrirlos para prevenir cualquier situación que vulener la seguridad de su dispositivo electrónico.

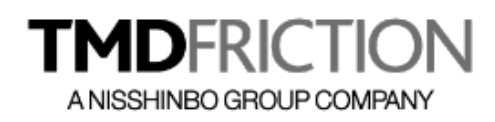

# COMPLEMENTOS DE PAGO

De acuerdo a las disposiciones fiscales vigentes, cuando se emita una factura con el método de Pago "PPD – Pago en parcialidades o diferido" y se realice el pago correspondiente a la misma, el Proveedor deberá emitir un CFDI con Complemento de Pago donde se especifiquen los datos del depósito y las facturas a las que se haya cargado dicho importe.

Para esto es importante cargar el Complemento de Pago en PDF y XML; en donde el Portal realizará las actividades de verificar la integridad del CFDI, el estatus Vigente y además todas las facturas relacionadas; aplicando los movimientos a cada factura que se indique.

Al ingresar al menú de Complementos de Pago, se enlistarán todas las facturas que requieren de un Complemento; a fin de que el Proveedor identifique los complementos faltantes.

|                                                                                                    |         |            |            | Carga    | de CFDI con Comple | emento de F   | Pago       |               |  |
|----------------------------------------------------------------------------------------------------|---------|------------|------------|----------|--------------------|---------------|------------|---------------|--|
| Archivo XML:     Examinar     Ningún archivo seleccionado.       Archivo PDF:     Examinar     Ningún archivo seleccionado. |         |            |            |          |                    |               |            |               |  |
|                                                                                                    |         |            |            |          | Cargar Recibe      | <b>)</b>      |            |               |  |
| <u>ک</u> ا                                                                                                    | xportar |            |            |          |                    |               |            |               |  |
|                                                                                                    | Folio   | Fecha      | Total      | Saldo    | Forma de Pago      | Fecha<br>Pago | Importe    | Observaciones |  |
|                                                                                                    | F655    | 03/01/2019 | \$2,900.00 | \$0.00   | CHEQUE             | 04/01/2019    | \$2,900.00 |               |  |
|                                                                                                    | RW1207  | 29/05/2018 | \$300.00   | \$200.00 | CHEQUE             | 15/01/2019    | \$100.00   |               |  |

Después de agregar los archivos correspondientes y validarse los datos, se asocia el complemento a las facturas y al refrescarse la pantalla solo quedarán los movimientos pendientes.

#### NOTA:

De acuerdo a las reglas definidas por la miscelánea fiscal vigente, se tiene hasta el día 10 del siguiente mes en que se realizó el depósito para entregar el CFDI con Complemento de Pago; por lo tanto, en caso de que no se reciba antes de esa fecha, se bloqueará la cuenta y el proveedor no podrá ingresar nuevas facturas a revisión hasta que se ingresen los comprobantes atrasados.

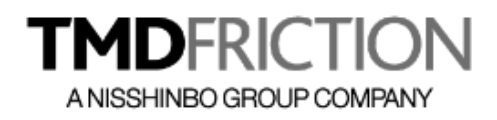

## CONSULTA DE FACTURAS

Para revisar el estatus de cualquier solicitud de factura, se tiene disponible dentro del menú principal la "Consulta de Facturas", la cual muestra un listado de todas las facturas ingresadas dentro de un periodo

| A NISSHINEO GROUP COMPANY                                                                                                  | =                               |                             |                                  |                  |           |          |      |                                                                           | <b>6</b> 3 |
|----------------------------------------------------------------------------------------------------|---------------------------------|-----------------------------|----------------------------------|------------------|-----------|----------|------|---------------------------------------------------------------------------|------------|
| Menú<br>Mi cuenta<br>Carga de Facturas<br>Recibo de Pago<br>Consulta de Facturas<br>Pendientes de Pago<br>Estado de Cuenta | Consulta de F<br>Fehca Inicial: | acturas<br>Pe<br>01/01/2019 | riodo de B<br><sub>Fehca F</sub> | inal: 3          | 1/01/2019 |          | Visu | ualiza Orden de Compra<br>Visualiza Factura y archivos<br>complementarios |            |
| Salir                                                                                                    | oc                              | Folio                       | Fecha Alta                       | Fecha<br>Factura | Estatus   | Total    | PDF  |                                                                           |            |
|                                                                                                    |                                 | RW1207                      | 04/01/2019                       | 29/05/2018       | Ingresada | \$300.00 | FOR  | 4                                                                         |            |

En automático siempre se muestra el periodo que corresponde al mes actual, pero es posible cambiarlo para ampliar el rango de fechas.

El icono del PDF mostrará la orden de compra para conocer su detalle, abriendo el documento por separado.

Para visualizar los archivos de la factura y complementarios que se piden de acuerdo al tipo de proveedor, es necesario dar clic al icono de la "Lupa" para desplegar todos los archivos relacionados

| Menú<br>Mi cuenta<br>Carga de Facturas<br>Recibo de Pago<br>Consulta de Facturas<br>Pendientes de Pago<br>Estado de Cuenta<br>Mencel de Ingrafia | Consulta de Fac<br>Fehca Inicial: | 01/01/2019 | Fehca Fi   | nal: 31          | /01/2019         |          |     |    |
|----------------------------------------------------------------------------------------------------|-----------------------------------|------------|------------|------------------|------------------|----------|-----|----|
| Manual de Usuario<br>Salir                                                                                                    | oc                                | Folio      | Fecha Alta | Fecha<br>Factura | Estatus          | Total    | PDF |    |
|                                                                                                    |                                   | RW1207     | 04/01/2019 | 29/05/2018       | Ingresada        | \$300.00 | POF | ٩  |
|                                                                                                    |                                   |            |            |                  | Factura XML      |          | 100 | De |
|                                                                                                    |                                   |            |            |                  | Factura PDF      |          | 103 |    |
|                                                                                                    |                                   |            |            |                  | Orden de Comp    | ora      | RON |    |
|                                                                                                    |                                   |            |            |                  | Certificado Cali | dad      | FOR |    |

Con esto será posible abrir cada archivo de forma individual para identificar su contenido.

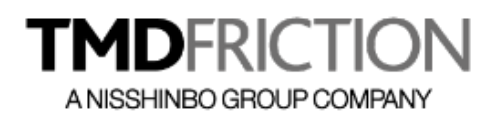

## PENDIENTES DE PAGO

La consulta de pendientes de pago, mostrará un listado con todas las facturas que ya fueron validadas por el usuario que requirió el material y/o servicio de TMD Friction y están en espera de ser pagadas.

| Facturas Pendientes de Pa | go         |            |           |            |            |
|---------------------------|------------|------------|-----------|------------|------------|
| Exportar<br>Folio         | Fecha Alta | Programado | Estatus   | Total      | Saldo      |
| F658                      | 11/01/2019 | 16/01/2019 | Pendiente | \$2,900.00 | \$2,900.00 |
|                           |            |            |           |            |            |

Se muestran los movimientos ordenados cronológicamente, con el detalle de su saldo y las fechas en que se haya aplicado algún pago ya sea parcial o total.

La consulta se podrá exportar a Excel mediante el botón de "Exportar" y con esto se obtiene un archivo en formato "XLS" con todos los datos que se muestran en pantalla

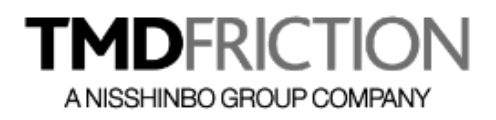

## Estado de Cuenta

Es posible obtener un estado de cuenta de todos los movimientos registrados, con lo cual es necesario dar clic al menú de "Estado de Cuenta" y visualizar la pantalla

|       | DFRICTION<br>HINBO GROUP COMPANY                             | ≡          | 19<br>1 |          |            |                  |               |            | -<br>         |
|-------|--------------------------------------------------------------|------------|---------|----------|------------|------------------|---------------|------------|---------------|
| Menú  | Mi cuenta<br>Carga de Facturas                               | 溪 Exporta  |         |          |            | EST              | ADO DE CUENTA |            |               |
|       | Recibo de Pago<br>Consulta de Facturas<br>Pendientes de Pago | Fecha      | Folio   | Total    | Saldo      | Fecha de<br>Pago | Forma de Pago | Importe    | Observaciones |
|       | Estado de Cuenta<br>Manual de Usuario                        | 04/01/2019 | RW1207  | \$300.00 | \$0.00     |                  |               |            |               |
| Salir |                                                              | 04/01/2019 | RW1207  | \$300.00 | \$2,900.00 |                  |               |            |               |
|       |                                                              | 04/01/2019 | RW1207  | \$300.00 | \$300.00   |                  |               |            |               |
|       |                                                              | 04/01/2019 | RW1207  |          |            | 01/02/2019       | TRANSFERENCIA | \$2,900.00 | liquidadoi    |

Se muestran los movimientos ordenados cronológicamente, con el detalle de su saldo y las fechas en que se haya aplicado algún pago ya sea parcial o total.

La consulta se podrá exportar a Excel mediante el botón de "Exportar" y con esto se obtiene un archivo en formato "XLS" con todos los datos que se muestran en pantalla

| AIC                        | chivo Inicio                            | Insertar Diseñ                                                                             | o de pági                                          | na Fó                           | órmulas                        | 5 Datos Revisar                    | Vista Complei                                                                           | mentos               | Ayuda Prueba (                                                |
|----------------------------|-----------------------------------------|--------------------------------------------------------------------------------------------|----------------------------------------------------|---------------------------------|--------------------------------|------------------------------------|-----------------------------------------------------------------------------------------|----------------------|---------------------------------------------------------------|
| Pe                         | Å<br>[ ↓<br>gar ≪                       | Calibri •                                                                                  | 11 • A                                             | A^ A <sup>×</sup><br>A -        |                                |                                    | General $\checkmark$<br>$\$ \checkmark \% 000$<br>$\checkmark \bigcirc 0 \rightarrow 0$ | Est                  | rmato condicional ¬<br>r formato como tal:<br>ilos de celda ¬ |
| Port                       | apapeles 🗔                              | Fuente                                                                                     |                                                    | E.                              |                                | Alineación                         | 🖫 Número                                                                                | G                    | Estilos                                                       |
| Al                         | L Ŧ                                     | : × ~                                                                                      | f <sub>x</sub>                                     | d_Usu                           | ario                           |                                    |                                                                                         |                      |                                                               |
|                            |                                         |                                                                                            |                                                    |                                 |                                |                                    |                                                                                         |                      |                                                               |
|                            | А                                       | В                                                                                          | С                                                  | D                               | E                              | F                                  | G                                                                                       | н                    | I                                                             |
| 1                          | A<br>Id_Usuario                         | B<br>Fecha                                                                                 | C<br>Folio                                         | D<br>Total                      | E<br>Saldo                     | F<br>FechaPago                     | G<br>FormaPago                                                                          | H<br>Importe         | l<br>Observaciones                                            |
| 1                          | A<br>Id_Usuario<br>26                   | B<br>Fecha<br>04/01/2019 00:00                                                             | C<br>Folio<br>RW1207                               | D<br>Total<br>300               | E<br>Saldo<br>0                | F<br>FechaPago                     | G<br>FormaPago                                                                          | H<br>Importe         | l<br>Observaciones                                            |
| 1<br>2<br>3                | A<br>Id_Usuario<br>26<br>26             | B<br>Fecha<br>04/01/2019 00:00<br>04/01/2019 00:00                                         | C<br>Folio<br>RW1207<br>RW1207                     | D<br>Total<br>300<br>300        | E<br>Saldo<br>0<br>2900        | F<br>FechaPago                     | G<br>FormaPago                                                                          | H<br>Importe         | l<br>Observaciones                                            |
| 1<br>2<br>3<br>4           | A<br>Id_Usuario<br>26<br>26<br>26       | B<br>Fecha<br>04/01/2019 00:00<br>04/01/2019 00:00<br>04/01/2019 00:00                     | C<br>Folio<br>RW1207<br>RW1207<br>RW1207           | D<br>Total<br>300<br>300        | E<br>Saldo<br>0<br>2900<br>300 | F<br>FechaPago                     | G<br>FormaPago                                                                          | H<br>Importe         | l<br>Observaciones                                            |
| 1<br>2<br>3<br>4<br>5      | A<br>Id_Usuario<br>26<br>26<br>26<br>26 | B<br>Fecha<br>04/01/2019 00:00<br>04/01/2019 00:00<br>04/01/2019 00:00<br>04/01/2019 00:00 | C<br>Folio<br>RW1207<br>RW1207<br>RW1207<br>RW1207 | D<br>Total<br>300<br>300<br>300 | E<br>Saldo<br>0<br>2900<br>300 | F<br>FechaPago<br>01/02/2019 00:00 | G<br>FormaPago<br>TRANSFERENCIA                                                         | H<br>Importe<br>2900 | l<br>Observaciones<br>Iiquidadoi                              |
| 1<br>2<br>3<br>4<br>5<br>6 | A<br>Id_Usuario<br>26<br>26<br>26<br>26 | B<br>Fecha<br>04/01/2019 00:00<br>04/01/2019 00:00<br>04/01/2019 00:00<br>04/01/2019 00:00 | C<br>Folio<br>RW1207<br>RW1207<br>RW1207<br>RW1207 | D<br>Total<br>300<br>300<br>300 | E<br>Saldo<br>0<br>2900<br>300 | F<br>FechaPago<br>01/02/2019 00:00 | G<br>FormaPago<br>TRANSFERENCIA                                                         | H<br>Importe<br>2900 | l<br>Observaciones<br>liquidadoi                              |